#### Menu et sous menus avec les comportements

### • Afficher le menu contextuel

- Se placer sur un lien du menu pour lequel nous voulons faire un sous menu et le mettre en surbrillance
- Dans l'inspecteur des propriétés mettre un lien inactif (touche # du clavier)

|          |          | 2006     | dream\menu.html*]                 |              |
|----------|----------|----------|-----------------------------------|--------------|
|          |          | Site     | Fenêtre Aide                      |              |
| Sommaire |          | a 🗜      | <ul> <li>Insertion</li> </ul>     | Ctrl+F2      |
|          | E Lien # | 21 -966- | 🗸 Propriétés                      | Ctrl+F3      |
| Images   | E Cible  |          | ✓ Styles CSS                      | Maj+F11      |
| jLiens a |          | ritra    | Calques                           | F2 😝         |
|          |          |          | <ul> <li>Comportements</li> </ul> | Maj+F4 👗     |
|          |          | 1350     | Bases de données                  | Ctrl+Maj+F10 |

o Menu / Fenêtre / Comportements ; pour appeler le panneau Comportements

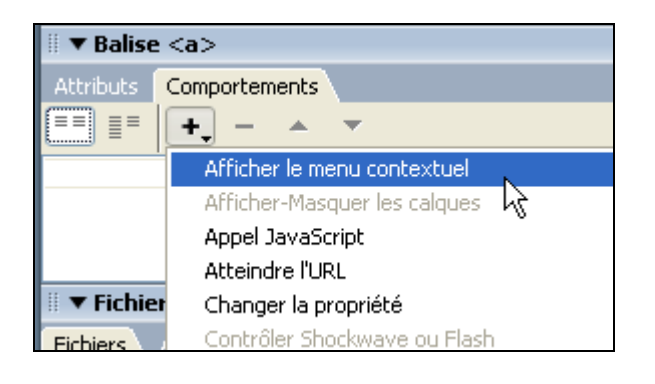

- Cliquer dans l'onglet Comportements sur le bouton « + plus » pour dérouler le menu contextuel et choisir Afficher le menu contextuel
- Pour revenir dans un comportement double cliquer à droite sur la ligne OnMouseOver

| Attributs Compo | ortements                       |    |
|-----------------|---------------------------------|----|
| == <b>+</b>     | - * *                           |    |
| onMouseOut      | 🍪 Masquer le menu contextuel    |    |
| onMouseOver     | 🔅 Afficher le menu contextuel 👘 | N  |
|                 |                                 | ЬŚ |

| inener te i | neme contex   |        |          |         | R     |    |      |
|-------------|---------------|--------|----------|---------|-------|----|------|
| Sommaire    | Aspect        | Avancé | Position |         | ·     |    | ж    |
| _           |               |        |          |         |       | An | nule |
| Menu : 🛨    |               |        |          |         |       | A  | ide  |
| Texte : 🚺   | ouvel élément |        |          | Cible : | ~     |    |      |
| Lien :      |               |        |          |         | 3     |    |      |
| Te          | xte           | Lien   |          |         | Cible |    |      |
|             | Nouvel éléme  | int    |          |         |       |    |      |

#### • Onglet Sommaire

Cet onglet permet de rechercher les fichiers sur lesquels vont pointer les liens

- **Champ Texte** : à la place de Nouvel élément écrire le premier sous menu (avec majuscules et accents)
- Faire le lien : parcourir en cliquant sur l'icône du dossier jusqu'au fichier page html correspondant à la ce sous menu
- **Renseigner** « **Cible** = **corps** » en ouvrant le menu déroulant

## • Menu 6 boutons par 3 groupes de 2:

- Ajouter un deuxième comportement en cliquant sur le bouton +
- Si on veut supprimer un comportement, le mettre en surbrillance et cliquer sur le bouton –
- Élément en retrait négatif et élément indenté permettent de créer des menus de niveau inférieur
- Les flèches permettent de déplacer les comportements vers le haut ou vers le bas

# • Onglet Aspect

Permet de choisir la police, la taille, l'alignement, les couleurs des textes et des cases en normal et en survolé

| Afficher le menu contextuel                           |  |  |  |  |
|-------------------------------------------------------|--|--|--|--|
| Sommaire Aspect Avancé Position                       |  |  |  |  |
| Menu vertical                                         |  |  |  |  |
| Police : 🛛 Georgia, Times New Roman, Times, serif 🛛 🔽 |  |  |  |  |
| *Taille: 12 <b>B I E E E</b>                          |  |  |  |  |
|                                                       |  |  |  |  |
| Etat En haut : Etat Survolé :                         |  |  |  |  |
| Texte : 💻 Texte : 드                                   |  |  |  |  |
| Cellule : 💻 Cellule : 💻                               |  |  |  |  |
|                                                       |  |  |  |  |
| Nouvel élément                                        |  |  |  |  |
| Nouvel élément                                        |  |  |  |  |

## Onglet Avancé

Permet de choisir de nombreuses autres options :

| Afficher le r | nenu contex      | tuel                 |                            |
|---------------|------------------|----------------------|----------------------------|
| Sommaire      | Aspect           | Avancé               | Position                   |
|               | Largeur des d    | cellules :           | Automatique 🗸              |
|               | Hauteur des d    | cellules :           | Automatique 🔽              |
| Marge         | intérieure des a | cellules ; 3         | Retrait du texte : 0       |
| Espace        | ment entre les o | cellules : 0         | Délai de menu : 1000 ms    |
|               | Bordures dérou   | ulantes : 🗹 /        | Afficher les bordures      |
|               | Largeur de la b  | ordure : 1           | Ombre : 💻                  |
|               | Couleur de la b  | ordure : 💻           | Mettre en surbrillance : 🗔 |
|               |                  | Nouvel é<br>Nouvel é | lément                     |

## • Onglet Position

Il est important pour régler l'abscisse x afin que le sous menu ne déborde pas du cadre menu. Nous disposons de 4 options pour positionner la cellule des sous menus représentée par le grand rectangle incolore par rapport au menu (le déclencheur) représenté par le petit rectangle bleu. Les dimensions X et Y s'évaluent à partir d'un des coins du déclencheur. En approchant la

souris le menu contextuel nous le dit.

| +      | Ma                                                                                                    | a sector |
|--------|----------------------------------------------------------------------------------------------------|----------|
| Somma  | ire                                                                                                    |          |
| Écrire |                                                                                                    |          |
| Images |                                                                                                    |          |
| Liens  | <u>energia de la composición de la composición de la</u> |          |
| Tables | Liens internes                                                                                                    |          |
| Médias | Liens externes                                                                                                    |          |
|        | Ancres                                                                                                    |          |
|        | <u>erere rerere</u>                                                                                                    |          |

#### Afficher le menu contextuel

| Sommaire Aspect Avancé Position                |
|------------------------------------------------|
|                                                |
| Position du menu :                             |
| X: 81 Y: 16                                    |
|                                                |
| Masquer le menu suite à l'événement onMouseOut |

# Paramètres choisis pour le site exercice Dream

<u>Position du menu</u> : N°3 Au dessous et sur le bord gauche du déclencheur X = 45 et Y = 12

Onglet Avancé :

- Largeur des cellules 95 pixels
- Hauteur automatique
- Afficher Bordures ; largeur bordures 1 couleur bordure et ombre Gris clair

Onglet Aspect : Menu vertical, police Georgia, Taille 12, Aligné à gauche

Etat normal : texte RVB 153 51 0 ; Cellule RVB 255 210 187

Etat survolé : texte RVB 255 0 0 ; Cellule RVB 254 234 199